# **ATM Protocol Analyzer**

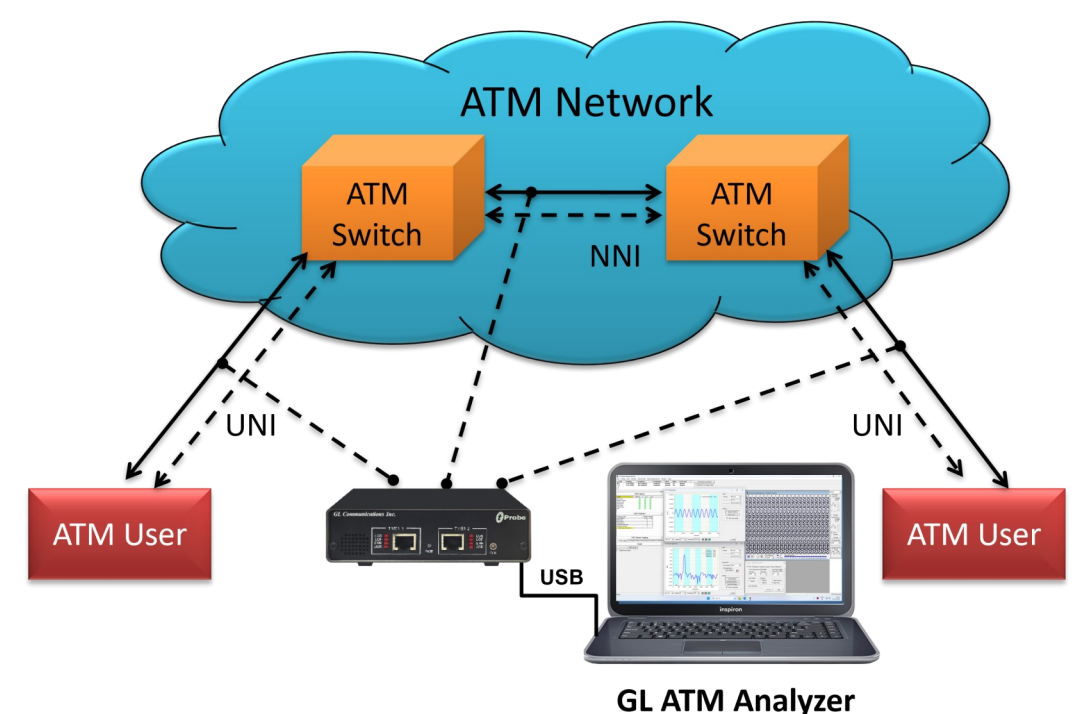

### **Overview**

GL's ATM Analyzer is used to analyze and decode different ATM protocols like ATM, AAL2 protocols (CPS-SDU, SSSAR-SDU, and SSCS), AAL5 (CPCS), UNI and others across U plane and C plane of UNI and NNI interface. The analyzer can also decode ATM frames constituting Classical IP over ATM, or CIP based networks, and High-Speed SS7 Links over ATM, IP Routing protocols such as BGP (Border Gateway Protocol), RIP (Routing Information Protocol), and OSPF (Open Shortest Path First).

The analyzer is also capable of capturing and reassembling frames that were transmitted with Inverse Multiplexing. IMA combines up to 8 T1 E1 links to form a single high-speed connection with flexible bandwidth options.

• Real-time ATM Analyzer (Pre-requisites: GL's T1 E1 internal cards or USB T1 E1 external units, required licenses and Windows®

**Operating System**)

• Offline ATM Analyzers (Pre-requisites: Hardware dongle Windows® Operating Systems)

The ATM Analyzer can capture and reassemble frames that were transmitted with Inverse Multiplexing option. With Inverse Multiplexing over ATM (IMA) feature, up to 8 T1 E1 links can be configured to form a high-speed connection. ATM cells are transmitted across multiple interfaces in a cyclical fashion, and recombined to form the original stream.

For more details, visit ATM Protocol Analyzer webpage.

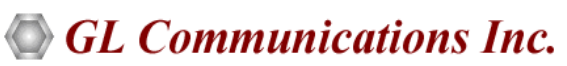

818 West Diamond Avenue - Third Floor, Gaithersburg, MD 20878, U.S.A (Web) <u>www.gl.com</u> - (V) +1-301-670-4784 (F) +1-301-670-9187 - (E-Mail) <u>info@gl.com</u>

### **Main Features**

#### **Display Features**

- Displays Summary, Detail, Hex-dump, and Statistics Views
- Summary view displays Dev #, Time Slot, Frame #, VPI/VCI, PT (Payload Type), HEC, OSF, AAL Type, Frame Type, CID, LI, CPI, UUI, SSSAR CID, SSCS message type and more in a tabular format
- Detail View
  - Displays decodes of a user-selected frame from the summary view
  - Provides options to display or hide the required protocol layers
  - Contents of this view can also be copied to clipboard
  - Provides option to toggle detail view vertically or horizontally as feasible for the user
- Hex dump View displays the frame information in HEX and ASCII format, the contents of this view can also be copied to clipboard
- Statistics View displays statistics based on frame count, byte count, frames/sec, bytes/sec etc. for the entire capture data
- Any protocol field can be added to the summary view, filtering, and search features providing users more flexibility to monitor required protocol fields
- Call Detail View displays called/ calling number, released calls, call status, and more
- Option to combine data from multiple columns under one column
- Option to create multiple aggregate column groups and prioritize the groups as per the requirement to display the summary results efficiently

#### **Supported Protocols**

• UNI signaling protocols i.e. UNI 4.0, UNI 3.1 and UNI Q-293

#### **Filtering and Search**

- Advanced filtering and search based on any user selected protocol fields
- Allows the user to automatically create search/filter criteria from the current screen selection

#### **Capturing Streams**

- Streams may be captured on the selected time slots (contiguous or non-contiguous) and on full bandwidth
- Multiple streams of ATM traffic on various T1 E1 channels can be simultaneously decoded with different GUI instances
- Captures, decodes, filters, and reassembles AAL-2 and AAL-5 frames in real-time, from within the ATM cells according to user defined VPI/VCI
- Supports decoding of Classical IP over ATM, Multi-Protocol Over ATM, and SS7 signaling over ATM

#### **Export Options**

- Exports Summary View information to a comma delimited file for subsequent import into a database or spreadsheet
- Capability to export detailed decode information to an ASCII file

#### **Record/Playback**

• Recorded raw data can be played back using raw data playback application

#### **Remote Monitoring**

• Remote monitoring capability using GL's Network Surveillance System

# Main Features (Contd.)

#### **Additional Features**

- Unscrambling of ATM cells based on SDH X<sup>43</sup> + 1 algorithm
- Inverted or non-inverted data, byte reversal or non-reversal, with or without Inverse Multiplexing option
- Ability to configure .ini file for PVC carrying UNI signaling messages to get the proper decoding options
- Call trace capability based on UNI signaling parameters, VPI/VCI and others
- CRC verification for AAL5 carrying packet data
- Ability to configure .ini file for PVC carrying UNI signaling messages to get the proper decoding options
- The following variations are accommodated (in the T1 E1 software only): inverted or non-inverted data, byte reversal or non-reversal, with or without Inverse Multiplexing option
- Trace files for analysis can be loaded through simple command-line arguments
- Multiple trace files can be loaded simultaneously with different GUI instances for offline analysis

# Summary, Detail, and Hex dump Views

The analyzer displays Summary, Detail, and Hex dump in different panes. The Summary View displays Dev#, Time Slot, Frame#, Time, Length, Error, VPI/VCI, PT, HEC, OSF, AAL Type, Frame Type, CID, LI, CPI, UUI, SSSAR CID, and so on. User can select a frame in Summary View to analyze and decode each frame in the Detail View. The Hex dump View displays the frame information in HEX and ASCII format. The contents of detail and hex dump view can also be copied to clipboard. The Statistics View helps to study the performance and trends in the ATM network based on protocol fields and different parameters.

| 🕌 ATM I                                                                                                    | 📓 ATM Protocol Analysis AAL2,5(UNI3.1) 64-bit - 🗆 X                                                                      |         |                 |          |                |                       |            |            |           |                                     |       |
|----------------------------------------------------------------------------------------------------|----------------------------------------------------------------------------------------------------|---------|-----------------|----------|----------------|-----------------------|------------|------------|-----------|-------------------------------------|-------|
| <u>F</u> ile <u>V</u> iev                                                                                                    | Eile <u>V</u> iew Capture <u>S</u> tatistics <u>D</u> atabase Call Detail <u>R</u> ecords <u>C</u> onfigure <u>H</u> elp |         |                 |          |                |                       |            |            |           |                                     |       |
| 1 📾 📾                                                                                                    |                                                                                                    | 문 🔚 🏭 📑 |                 | SET      | 😭 🎀 🛒          |                       | 0          | GoTo       |           |                                     |       |
| Dev                                                                                                    | TScount                                                                                                    | Frame#  | TIME (Relative) | Len      | Error          | Frame Type<br>ATM     | VCI<br>ATM | VPI<br>ATM | PT<br>ATM | PID<br>Multi Protocol Encapsulation | Multi |
| $\sqrt{2}$                                                                                                    | 24                                                                                                    | 0       | 00:00:00.000000 | 53       | A              | TM-Cell               | 0          | 0          | 0         |                                     |       |
| √ 2                                                                                                    | 24                                                                                                    | 1       | 00:00:00.000276 | 53       | A              | TM-Cell               | 0          | 0          | 0         |                                     |       |
| √ 2                                                                                                    | 24                                                                                                    | 2       | 00:00:00.000552 | 53       | A              | TM-Cell               | 0          | 0          | 0         |                                     |       |
| √ 2                                                                                                    | 24                                                                                                    | 3       | 00:00:00.000828 | 53       | A              | TM-Cell               | 0          | 0          | 0         |                                     |       |
| 2                                                                                                    | 24                                                                                                    | 4       | 00:00:00.001104 | 53       | A              | TM-Cell               | 0          | 0          | 0         |                                     |       |
| 17                                                                                                    | 24                                                                                                    | 5       | 004040000380    | 53       | А              | I M-Cell              |            | - 11       |           |                                     | >     |
| Device2<br>ATM Fra<br>====<br>0000 GF<br>0000 VP<br>0001 VC<br>0003 PT<br>0003 CL<br>00004 HE<br><<br>Hex Dum<br>+<br>00 00 0<br>6A 6A 6A<br>6A 6A 6 | <pre> vice TScount=24 Frame=0 at 00:00:00.00000 OK Len=53  TM Frame Data</pre>                                           |         |                 |          |                |                       |            |            |           |                                     |       |
| Σ Dev                                                                                                    | 10e#                                                                                                    | 10775   | unt(Device#)    |          |                |                       |            |            |           |                                     |       |
| total 2                                                                                                    |                                                                                                    | 12775   |                 |          |                |                       |            |            |           |                                     |       |
| 101012                                                                                                    |                                                                                                    | 16770   |                 |          |                |                       |            |            |           |                                     |       |
|                                                                                                    |                                                                                                    |         |                 |          |                |                       |            |            |           |                                     |       |
|                                                                                                    |                                                                                                    |         |                 |          |                |                       |            |            |           |                                     |       |
|                                                                                                    |                                                                                                    |         |                 |          |                |                       |            |            |           |                                     |       |
|                                                                                                    |                                                                                                    |         | C               | \Program | n Files\GL Com | munications Inc\U: 12 | 775 Frames |            |           |                                     |       |

Summary, Detail, and Hex dump Views

### **Real-time and Offline Analysis**

Users can capture and analyze UNI and NNI interfaces in real-time and record all or filtered traffic into a trace file. The recorded trace file can be transmitted using playback file application, used for offline analysis or exported to a comma-delimited file, or ASCII file.

ATM analyzer is capable of capturing and reassembling frames that were transmitted with bit inversion, octet bit reversion, user/ network side, ATM mapping, scrambling, and inverse multiplexing (IMA). By default ATM supports IMA Frame Length equal to 128. User can configure IMA Frame Length ranging from 32, 64, or 256The captured raw data.

|                          | 6                    | Protocol Capture Configuration -                                                                                                    | □ × |  |  |  |  |  |  |  |  |
|--------------------------|----------------------|----------------------------------------------------------------------------------------------------|-----|--|--|--|--|--|--|--|--|
| <u>File View</u> Capture | Save Load Default    |                                                                                                    |     |  |  |  |  |  |  |  |  |
|                          | Capture File Options | Card and Time Slot Selection         PORT ACTIONS   Port \TS         00 01 02 03 04 05 66 07 08 09 10 11 12 13 14 15 16 17 18 19 20 21 22 23 24 25 26 27 28 29 3         ✓ X @ 1 1         0 1 2 3 1 5 16 7 08 09 10 11 12 13 14 15 16 17 18 19 20 21 22 23 24 25 26 27 28 29 3         ✓ X @ 1 2         0 1 2 3 1 5 16 7 08 09 10 11 12 13 14 15 16 17 18 19 20 21 22 23 24 25 26 27 28 29 3         ✓ X @ 1 2         0 1 2 3 1 5 16 7 08 09 10 11 12 13 14 15 16 17 18 19 20 21 22 23 24 25 26 27 28 29 3         ✓ X @ 1 2         0 1 2 3 1 5 16 7 08 09 10 12 13 12 13 14 15 16 17 18 19 20 21 22 23 24 25 26 27 28 29 3         ✓ X @ 1 2         0 1 2 3 1 5 16 7 08 09 10 12 13 12 13 14 15 16 17 18 19 20 21 22 23 24 25 26 27 28 29 3         ✓ X @ 1 2         0 1 2 3 1 5 16 7 08 09 10 12 10 12 15 15 15 15 10 20 20 22 22 20 10 12 15 15 10 12 10 12 10 |     |  |  |  |  |  |  |  |  |
|                          |                      | Octet Bit Reversion (MSB <> LSB )         ATM Mapping         © Direct Mapping         © PLCP         Scrambler         Scrambler         SDH X^43+1         Paste All         Inverse Multiplexing         Inverse Multiplexing IMA Frame Size 128 ▼                                                                                                    |     |  |  |  |  |  |  |  |  |

Stream / Interface Selection

### **Filtering and Search**

User can record all or filtered traffic into a trace file and also can create search/filter criteria automatically from the current screen selection. The filter and search options add a powerful dimension to the ATM Analyzer that isolates required frames from the captured frames in real-time/remote/offline. Users can specify custom VPI, VCI, and PT type values to filter frames during real-time capture. The frames can also be filtered after completion of capture based on Time Slot, Frame #, Time, Length, Error, VPI/VCI, PT (Payload Type), HEC, and more. Similarly, Search capability helps user to search for a particular frame based on specific search criteria.

| C AND © OR<br>VPI list<br>510<br>VCI list  | Filter Selection<br>AAL2.5(UNI-q2931<br>Data Link<br>J J ATM<br>VPI |                      | AAL Type Value<br>AAL1<br>AAL2<br>AAL3<br>AAL5 |            |
|--------------------------------------------|---------------------------------------------------------------------|----------------------|------------------------------------------------|------------|
| PT 000  001 010 011 010 011 011 011 011 01 |                                                                     | e<br>bby (CPS-SC • ] | Activate                                       | Deactivate |
|                                            | All Selected                                                        |                      |                                                |            |
|                                            | Layer                                                               | Field                | Filter Value                                   |            |
|                                            |                                                                     | AAL Tune             | AAL1, AAL2, A                                  | AL3, AAL5  |
|                                            | AIM                                                                 |                      |                                                |            |

**Real-time and Offline Filter** 

### Reassembly

Using reassembly option user can specify VPI /VCI value to reassemble using the segmentation and reassembly rules defined by the specified AAL type.

| Capture File Options    | Explicit AA | L VPI/VCI specifications |          |            |
|-------------------------|-------------|--------------------------|----------|------------|
| Card & Stream Selection | AAL         | VPI Ranges               | VCI Rang | Delete All |
| Capture Filter          | AAL3,4      | any                      | any      |            |
| Captore Friter          | AAL2        | any                      | any      | Delete Sel |
| Reassembly Options      | AAL2        | any                      | any      |            |
| Gui & Protocol Options  | MALO        | any                      | any      |            |
|                         |             |                          |          |            |

**Reassembly Options** 

#### Scripted ATM IMA Emulation using MAPS™

GL's IMA (Inverse Multiplexing over ATM) Emulator is available as optional client-server based application with GL's T1 E1 Analysis hardware. The IMA Emulator application can simulate the inverse multiplexing of an ATM cell stream over multiple physical links (up to 16 T1 E1 ports) and retrieve the original stream at the far-end from these physical links.

For more details, visit <u>ATM IMA Emulator</u> webpage.

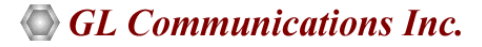

### Aggregate Column Group

The enhanced feature of the protocol analyzer is aggregate column groups. The user can also create multiple aggregate column groups and prioritize the groups as per the requirement to display the summary results in an efficient way.

If the user has five different aggregate columns and wants to prioritize some columns, the user can create a group of aggregate columns with the highest priority and will display only the columns of chosen priority. If the values are null, then the next group values are displayed. The aggregate columns comprising a group will have the same prefix and suffix index as ~0, ~1 ... ~N. The **group~0** is the root aggregate group that has the highest priority

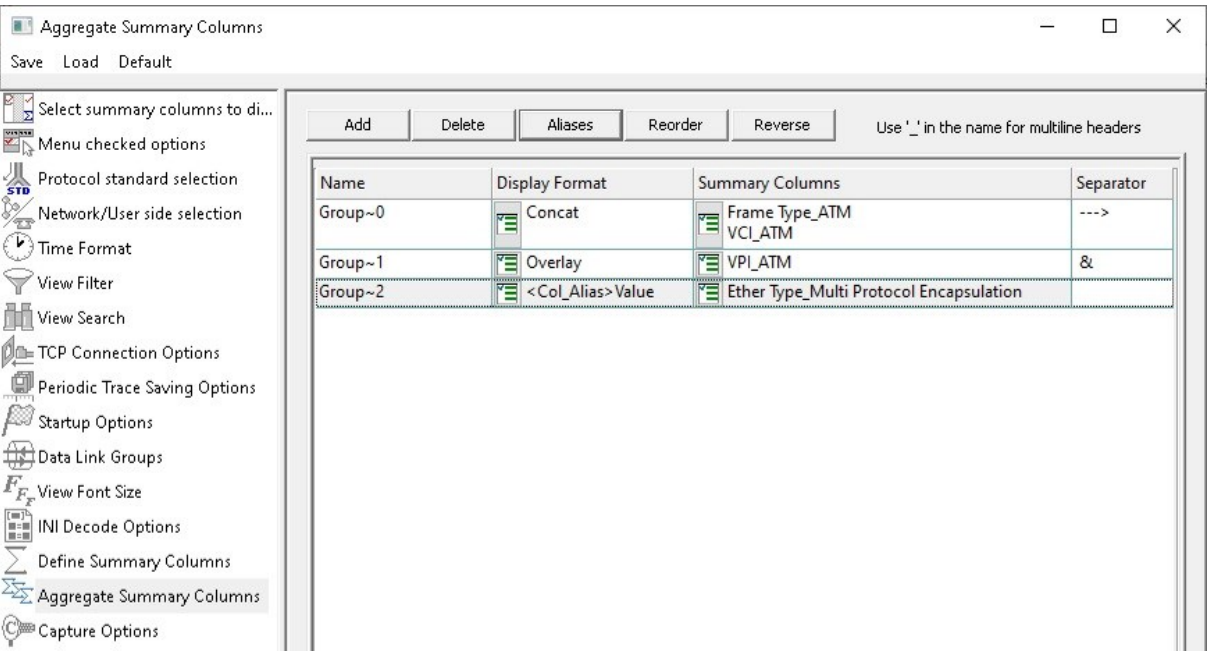

Aggregate Column Group

The updated results are as shown in the figure below. Here the root aggregate group~0 summary columns are displayed first and then Group~1 and Group~2 as per the assigned priority if the higher group values are null.

| 🕌 ATM P       | rotocol Analysi | is AAL2,5(UNI3.1) 6 | 54-bit                  |           |                              |                           |                   |  |
|---------------|-----------------|---------------------|-------------------------|-----------|------------------------------|---------------------------|-------------------|--|
| File View     | Capture S       | tatistics Databas   | e Call Detail Records C | Configure | Help                         |                           |                   |  |
| 🚔 🖆           |                 | da 📲 📲 🖶            |                         | HL SET    | 🔛 🎀 🖇                        | 🛒 <u>-</u> S - Z - 💹 🚻    | 0                 |  |
| Dev           | TScount         | Frame#              | TIME (Relative)         | Len       | Error                        | Group~0                   | Frame Type<br>ATM |  |
| V2            | 24              | 0                   | 00:00:00.000000         | 53        |                              | ATM-Cell> 0               | ATM-Cell          |  |
| √2            | 24              | 1                   | 00:00:00.000276         | 53        |                              | ATM-Cell> 0               | ATM-Cell          |  |
| V 2           | 24              | 2                   | 00:00:00.000552         | 53        |                              | ATM-Cell> 0               | ATM-Cell          |  |
| V 2           | 24              | 3                   | 00:00:00.000828         | 53        |                              | ATM-Cell> 0               | ATM-Cell          |  |
| V 2           | 24              | 4                   | 00:00:00.001104         | 53        |                              | ATM-Cell> 0               | ATM-Cell          |  |
| V 2           | 24              | 5                   | 00:00:00.001380         | 53        |                              | ATM-Cell> 0               | ATM-Cell          |  |
| V 2           | 24              | 6                   | 00:00:00.001656         | 53        |                              | ATM-Cell> 124             | ATM-Cell          |  |
| V 2           | 24              | 7                   | 00:00:00.001932         | 53        |                              | ATM-Cell> 0               | ATM-Cell          |  |
| V 2           | 24              | 8                   | 00:00:00.002208         | 53        |                              | ATM-Cell> 0               | ATM-Cell          |  |
| <             |                 |                     |                         |           |                              |                           |                   |  |
| Device2       | TScount=2       | 4 Frame=0 at        | 00:00:00.000000 (       | OK Len    | =53                          |                           |                   |  |
| ====          | e Data          | ATM Laver ==        |                         | =         |                              |                           |                   |  |
| 0000 GFC      | ;               |                     |                         | = 000     | 0                            | (0)                       |                   |  |
| 0000 VPI      |                 |                     |                         | = 0       | (00                          | 00 0000)                  |                   |  |
| 0001 VCI      |                 |                     |                         |           | = U (UUUU UUUUUUUUUUUUUUUUU) |                           |                   |  |
| 0003 FI       | )               |                     |                         | =         |                              | (0)                       |                   |  |
| 0004 HEC      | ;               |                     |                         | = 010     | 010101                       | (85)                      |                   |  |
|               |                 |                     |                         |           |                              |                           |                   |  |
| <             |                 |                     |                         |           |                              |                           |                   |  |
| Off-line View | wing.           |                     | C:\Pro                  | gram File | s\GL Comi                    | munications Inc 12 775 Fr | rames             |  |

**Aggregate Column Group Display** 

### Save/Load All Configuration Settings

Protocol Configuration window provides a consolidated interface for all the important settings required in the analyzer. This includes various options such as protocol selection, startup options, stream/interface selection, filter/search criteria and so on. Any protocol field can be added to the summary view, filtering, and search features from this GUI providing the users more flexibility to monitor required protocol fields. All the configuration settings can be saved to a file and then loaded for future operations. Users may also just revert to the default settings using the default option.

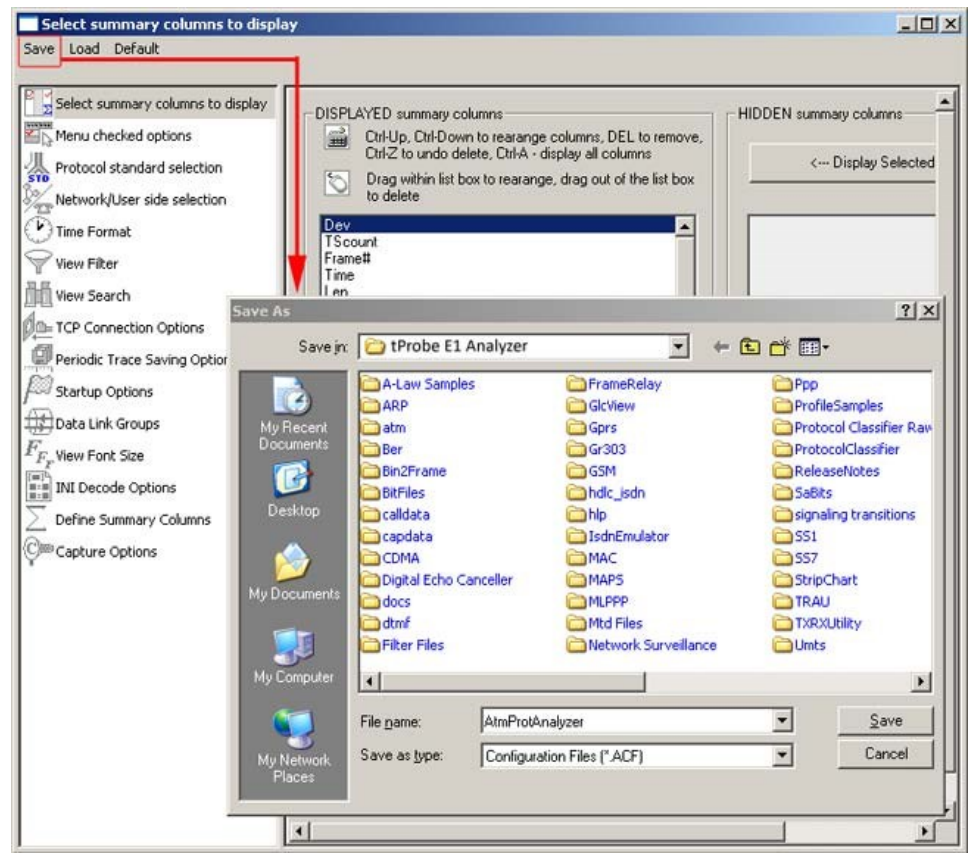

Save / Load Configuration

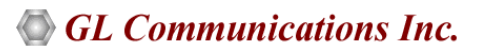

### **Call Detail Record and Statistics View**

Important call specific parameters like Call ID, Call disposition, Call duration, VPI/VCI, Call type (point-to-point/point-to-multipoint and more) calculated based on UNI signaling messages are displayed in Call Detail Record view. Additionally, users are provided with the option to search a particular call detail record from the captured traces.

Various statistics can be obtained in Statistics View to study the performance and trend in the ATM network based on protocol fields and parameters.

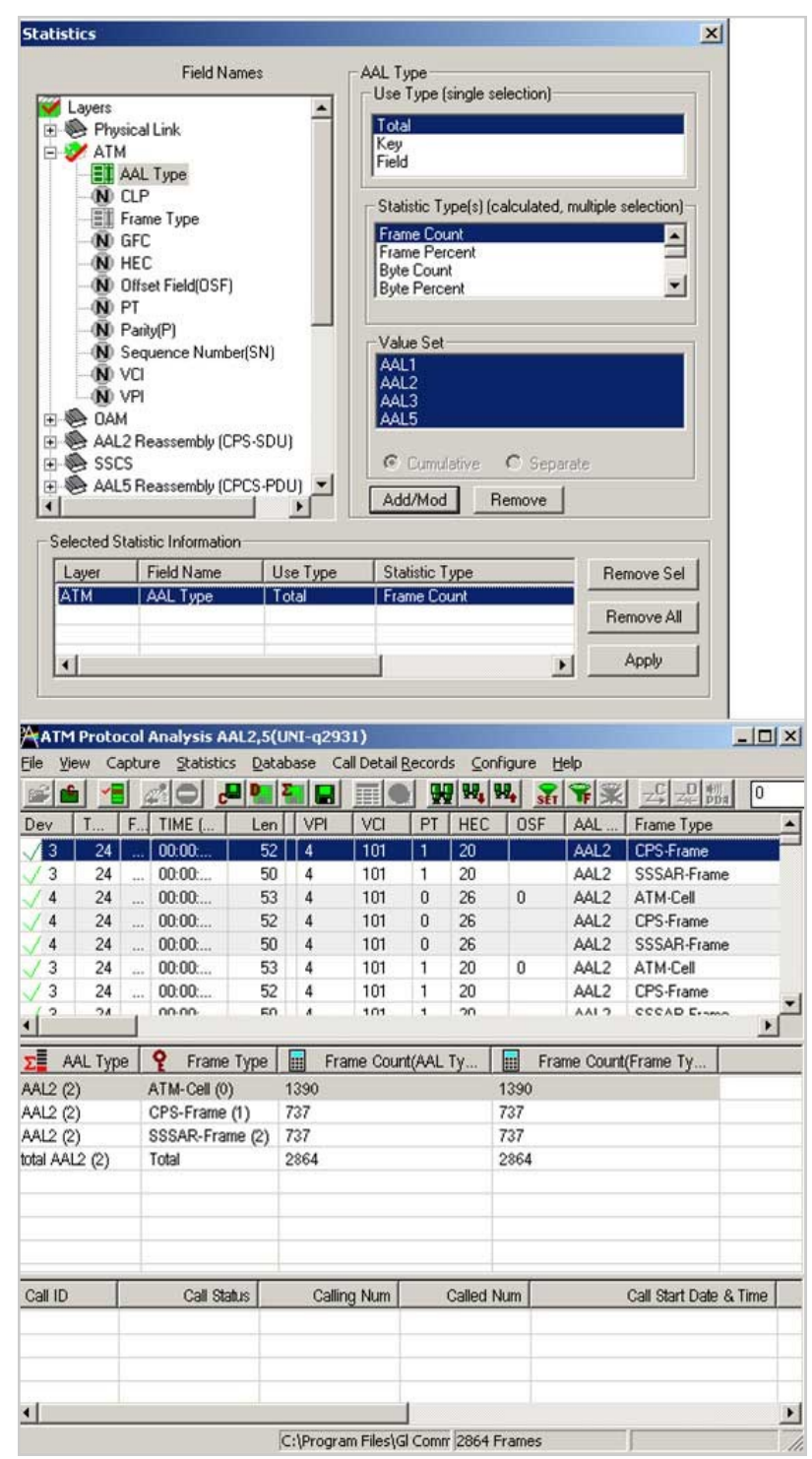

**Statistics and Call Detail Record View** 

# Supported Protocols Standards and Specifications

| Supported Protocols                               | Specification Used                                             |
|---------------------------------------------------|----------------------------------------------------------------|
| ATM                                               | ITU-T I.361                                                    |
| AAL                                               | ITU-T I.363                                                    |
| SSSAR                                             | ITU-T I.366.1                                                  |
| SSCS                                              | ITU-T I.366.2                                                  |
| AAL2                                              | Class B (ITU-T I.363.2)                                        |
| AAL5                                              | Class C & D (ITU-T I.363.5)                                    |
| SSCOP                                             | ITU-T Q.2110                                                   |
| UNI                                               | Q.2931 & Q.2971                                                |
| UNI31                                             | ATM User-Network Interface Specification Version 3.1           |
| UNI40                                             | ATM User-Network Interface Specification Version 4.0           |
| OAM                                               | IM for ATM Version 1.1 AF-PHY-0086.001 March, 1999             |
| MAC                                               | IEEE 802.3                                                     |
| IP                                                | RFC 791                                                        |
| IPv6                                              | RFC 2460, RFC 2402, RFC 2406                                   |
| ТСР                                               | RFC 793                                                        |
| UDP                                               | RFC 768                                                        |
| ICMP                                              | RFC 792                                                        |
| ICMPv6                                            | RFC 2463, 2461, 1885, 2894, 3122, 3810, 3775, 3971, 4286, 4066 |
| Payload (Multiprotocol<br>Encapsulation over AAL) | RFC2684                                                        |
| Classical IP and ARP over<br>ATM                  | RFC 2225                                                       |
| MTP3b                                             | ITU-T Q.2210                                                   |
| SSCF UNI                                          | ITU-T Q.2130                                                   |
| SSCF NNI                                          | ITU-T Q.2140                                                   |
| Border Gateway Protocol 4<br>(BGP-4)              | RFC 1771, RFC 1997, RFC 2842, RFC 1965                         |

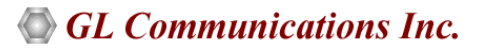

# **Buyer's Guide**

| Item No       | Product Description                                         |
|---------------|-------------------------------------------------------------|
| <u>XX160</u>  | T1 E1 Real-time ATM Analyzer                                |
| <u>OLV160</u> | Offline ATM Analyzer                                        |
|               |                                                             |
| Item No       | Related Software                                            |
| <u>XX020</u>  | Record / Playback File Software                             |
| <u>XX654</u>  | Inverse Multiplexing over ATM Protocol Emulator             |
|               |                                                             |
| Item No       | Related Hardware                                            |
| <u>PTE001</u> | tProbe™ Dual T1 E1 Laptop Analyzer (Require Basic Software) |
| <u>FTE001</u> | QuadXpress T1 E1 Main Board (Quad Port)                     |
| <u>ETE001</u> | OctalXpress T1 E1 Daughter boards (Octal Port)              |
| <u>XTE001</u> | Dual Express (PCIe) T1 E1 Boards                            |

For more details, visit <u>ATM Protocol Analyzer</u> webpage.

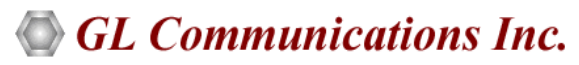

818 West Diamond Avenue - Third Floor, Gaithersburg, MD 20878, U.S.A (Web) <u>www.gl.com</u> - (V) +1-301-670-4784 (F) +1-301-670-9187 - (E-Mail) <u>info@gl.com</u>

# **Buyer's Guide**

| Item No       | Product Description          |
|---------------|------------------------------|
| <u>XX160</u>  | T1 E1 Real-time ATM Analyzer |
| <u>OLV160</u> | Offline ATM Analyzer         |

| Item No       | Related Hardware                                            |
|---------------|-------------------------------------------------------------|
| <u>PTE001</u> | tProbe™ Dual T1 E1 Laptop Analyzer (Require Basic Software) |
| <u>FTE001</u> | QuadXpress T1 E1 Main Board (Quad Port)                     |
| <u>ETE001</u> | OctalXpress T1 E1 Daughter boards (Octal Port)              |
| <u>XTE001</u> | Dual Express (PCIe) T1 E1 Boards                            |

| Item No      | Related Software                                |
|--------------|-------------------------------------------------|
| <u>XX020</u> | Record / Playback File Software                 |
| <u>XX654</u> | Inverse Multiplexing over ATM Protocol Emulator |

**<u>Note</u>:** PCs which include GL hardware/software require Intel or AMD processors for compliance.

For more details, visit <u>ATM Protocol Analyzer</u> webpage.

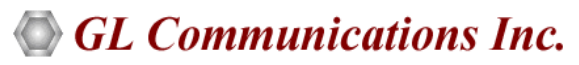

818 West Diamond Avenue - Third Floor, Gaithersburg, MD 20878, U.S.A (Web) <u>www.gl.com</u> - (V) +1-301-670-4784 (F) +1-301-670-9187 - (E-Mail) <u>info@gl.com</u>